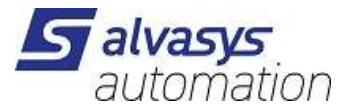

### **ALVASYS-DR-SOLAR Driver**

Software installation and configuration manual.

Ver: 1.1.0.0 Date: June 26<sup>th</sup> 2024 Author: S. M.Meriano

# 1 History

| Filename: ALVASYS-DR-SOLAR_v1.1.0.0.odt |            |            |             |  |
|-----------------------------------------|------------|------------|-------------|--|
| Rev.                                    | Date       | Author     | Description |  |
| 1.0                                     | 26.06.2024 | M.Marcello | First draft |  |

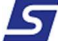

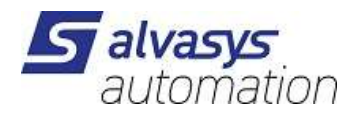

# 2 Index

| 1History                                      | 1  |
|-----------------------------------------------|----|
| 2Index                                        | 2  |
| 3Confidentiality Notice                       | 3  |
| 4. Introduction                               | 3  |
| Requirements                                  | 3  |
| Module                                        | 3  |
| Compatibility                                 | 4  |
| 5. License                                    | 4  |
| 6. Installing the software                    | 4  |
| Installing the driver into the JACE/HAWK unit | 5  |
| 7. Driver configuration                       | 6  |
| Installing the alvasysSolar Service           | 6  |
| Configuring the Parameters                    | 7  |
| Value Output                                  | 10 |

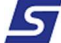

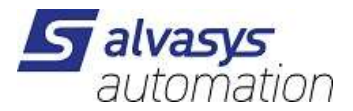

# 3 Confidentiality Notice

The information contained in this document is confidential information of alvasys automation ag ("ALVASYS"). Such information and the software described herein, is furnished under license agreement and may be used only in accordance with that agreement.

The information contained in this document is provided solely for use by ALVASYS employees, licenses and system owners. Contents of this document are not to be released to or reproduced for anyone else. While every effort has been made to assure the accuracy of this document, ALVASYS is not responsible for damages of any kind, including without limitation consequential damages, arising from the application of the information contained herein. Information and specifications published here current as of the date to this publication and are subject to change without notice.

This document may be copied by parties who are authorised to distribute ALVASYS products in connection with distribution of those products, subject to the contracts that authorize such distribution. It may not otherwise, in whole or in part, be copied, photocopied, reproduced, translated or reduced to any electronic medium or machine-readable form without prior written consent from ALVASYS.

## 4 . Introduction

### Requirements

- Niagara 4.x (>= 4.7)
- A license to use the ALVASYS-DR-SOLAR driver. Other device limit or proxy-point limits may apply to your license. For license details and options, see the ALVASYS-DR-SOLAR price list.

### Module

The ALVASYS-DR-SOLAR Driver is contained in two files:

alvassiSolar-rt.jar

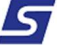

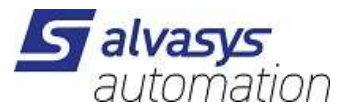

### Compatibility

### **Platforms** The ALVASYS-DR-SOLAR driver runs on Niagara 4.x (>= 4.7) platforms.

### **Tested versions**

Niagara 4.10.x +4.13

## 5 . License

The licence there you need is the only one and you can add more than one location on the Host.

## 6 . Installing the software

Installing the ALVASYS-DR-SOLAR driver is simple.

It requires a basic knowledge of the Tridium Niagara 4 and execute a few steps as described hereafter. The driver, a Java ".jar" executable file, is usually shipped in a zip file. Its name is generated according to the following structure:

```
alvassiSolar-rt_<version number> (i.e. alvassiSolar-rt_v1.1.0.0)
```

The number of the version characterises the features included in the driver and may vary from time to time. An additional text file is normally added to the zip file, in order to explain the main features of the release. Its name may appear as follow:

Note on SwVer <version number> (i.e. Note on SwVer 1.0.0)

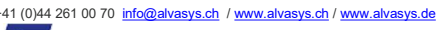

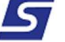

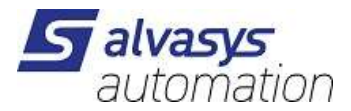

Installing the driver on your PC

The following procedures describe how to set-up the driver.

| Step 1 | First of all unzip the files which contains the driver and technical notes.                                                                                                  |
|--------|----------------------------------------------------------------------------------------------------|
| Step 2 | Rename the files, changing theirs name into <b>alvassiSolar</b> -rt<br>Extension .jar should remain as well.                                                                 |
| Step 3 | Copy the two jar files into the modules directory of your Niagara Work Bench.                                                                                                |
| Step 4 | Restart your Work Bench.                                                                                                    |
| Step 5 | After restarting, the file should appears in the list of available software, which can be shown clicking on the Software Manager section of the Platform of your Work Bench. |

### Installing the driver into the JACE/HAWK unit

| Step 1 | Through the Work Bench get connected to a JACE/HAWK running unit.                                             |  |  |  |  |
|--------|----------------------------------------------------------------------------------------------------|--|--|--|--|
| Step 2 | Transfer the <b>alvassiSolar</b> module into the unit under the folder <b>modules</b> .                       |  |  |  |  |
|        | This can be done by activating the standard Tridium procedure for software upgrading or simply                |  |  |  |  |
|        | copying the jar files by the File Transfer Client procedure, available under the list of the                  |  |  |  |  |
| 010    | Platform options in your Work Bench.                                                                          |  |  |  |  |
| Step 3 | Destination directory inside the Jace8000 is: /opt/niagara/modules                                            |  |  |  |  |
|        | For further details on how to transfer files from <b>Work</b> Bench to JACE/HAWK units, refer to the official |  |  |  |  |
|        | Tridium documentation.                                                                                        |  |  |  |  |
| Step 4 | After copying the driver into the JACE/HAWK unit, force a reboot.                                             |  |  |  |  |

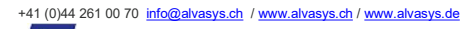

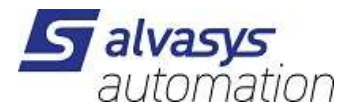

# 7 . Driver configuration

## Installing the alvasysSolar Service

The first step of the driver configuration is the installation of the alvasysSolar Service under the station running in the JACE/HAWK unit.

| 👻 🎽 Station (a    | lvasys_Musterstation) |              | ^    |
|-------------------|-----------------------|--------------|------|
| 🌲 Alarr           | n                     |              |      |
| 👻 🖯 Kont          | lig                   |              | - 11 |
| - 3               | Services              |              |      |
| Þ                 | AlarmService          |              |      |
| Þ                 | BackupService         |              | _    |
| Þ                 | CategoryService       |              | _    |
|                   | JobService            |              |      |
| >                 | 3 RoleService         |              |      |
| F                 | C UserService         |              |      |
| •                 | AuthenticationService |              | _    |
|                   | DebugService          |              | _    |
|                   | BoxService            |              | _    |
|                   | 👹 FoxService          | $\mathbf{k}$ |      |
| • Palette         |                       |              | 2    |
| 🖿 🗙 🖉             | alvassiSolar          |              | •    |
| 🕨 🦹 SolarForecast |                       |              |      |
|                   |                       |              |      |

A simple way to complete this task is to open the **Palette** named **alvassiSolar** (see figure below), select the **AlvasysSForcast** component and drag and drop it under the **Services** folder of the running station.

This component is a network-level component in the Niagara architecture.

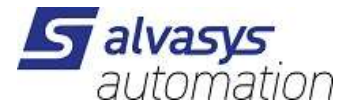

## **Configuring the Parameters**

To proceed with this task, right click on the AlvasysForcast (just dragged to station Services) and open its

### Property Sheet:

| 🐩 Sola   | rForecast (Solar Forecast)                                                                                                    |              |       |             |  |  |
|----------|----------------------------------------------------------------------------------------------------|--------------|-------|-------------|--|--|
| <b>1</b> | Status                                                                                                    | {OK}         |       |             |  |  |
| ) 🗎 F    | Fault Cause                                                                                                    |              |       |             |  |  |
| <b>D</b> | Enabled                                                                                                    |              |       |             |  |  |
|          | .∰ [0 ms - +inf]                                                                                                    |              |       |             |  |  |
|          | Last Update                                                                                                    | 27.Jun 202   | 24 15 | :56:21 MESZ |  |  |
|          | Last Failure                                                                                                    | null         |       |             |  |  |
| 5        | Latitude                                                                                                    | 47.3943 deg  |       |             |  |  |
| 5        | Longitude                                                                                                    | 8.4741 deg   |       |             |  |  |
| ) 🗊      | Dec                                                                                                    | 90           |       | deg         |  |  |
|          | Az                                                                                                    | 90           | deg   |             |  |  |
|          | Кwp                                                                                                    | 15.00        | kW    |             |  |  |
| 101      | Watts Today                                                                                                    | Solar Folder | r     |             |  |  |
| 101      | Watts Tomorrow                                                                                                    | Solar Folder | r     |             |  |  |
| 101      | Watt Hours Today                                                                                                    | Solar Folder | r     |             |  |  |
| 101      | Watt Hours Tomorrow                                                                                                    | Solar Folder | r     |             |  |  |
| > O 1    | Watt Hours Period Today                                                                                                    | Solar Folder | r     |             |  |  |
| 10 V     | Watt Hours Peri <mark>od</mark> Tomorrow                                                                                                    | Solar Folder | r     |             |  |  |
|          | Watt Hours Day Today                                                                                                    | 32180.00     | W-h   | r:          |  |  |
|          | Watt Hours Day Tomorrow                                                                                                    | 19443.00     | W-h   | r           |  |  |
| <b>)</b> | Api Message latitude: 47.3943<br>longitude: 8.4742<br>distance: 0.008<br>place: Hermetschloostrasse 75, 8048 Zurich, Switzerland<br>timezone: Europe/Zurich<br>zone: IP 62.202.20.141<br>period: 3600<br>limit: 12<br>remaining: 5 |              |       |             |  |  |

| Enable:        | true   | activate forecast Service                            |
|----------------|--------|------------------------------------------------------|
| Update Period: | 1h     | in one hour you can only ask the service 12 time per |
|                |        | IP address!                                          |
| Last Update:   | (time) | information when the service has updated the value.  |
| Last Failure   |        | last message error                                   |

41 (0)44 261 00 70 info@alvasys.ch / www.alvasys.ch / www.alvasys.de

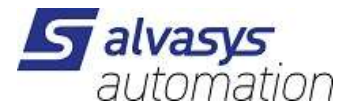

| Latitude:  | of location, $-90$ (south) 90 (north); handeled with a precission of 0.0001 or abt. 10 m      |
|------------|-----------------------------------------------------------------------------------------------|
| Longitude: | of location, -180 (west) 180 (east) handeled with a precission of 0.0001 or abt. 10 m         |
| Dec:       | plane declination, 0 (horizontal) 90 (vertical) - always in relation to the earth's surface   |
| Az:        | plane <b>azimuth</b> , -180 180 (-180 = north, -90 = east, 0 = south, 90 = west, 180 = north) |
| Kwp:       | installed modules power in kilo watt; float                                                   |

Latitude and Longitude information from <a href="https://www.google.ch/maps">https://www.google.ch/maps</a>

- 1. number is Latitude 47.3943291804062
- 2. number is Longitude **8.474159297817193**

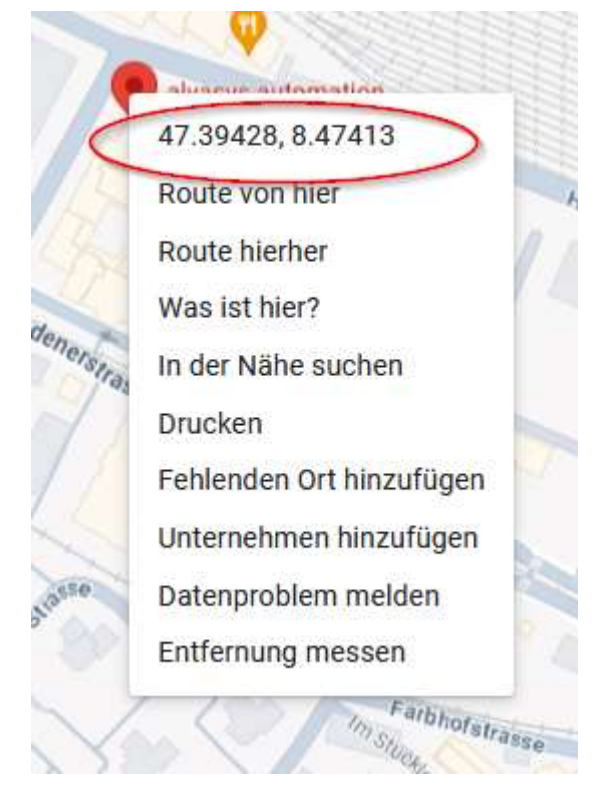

Dec plane declination, 0 (horizontal) ... 90 (vertical) - always in relation to the earth's surface

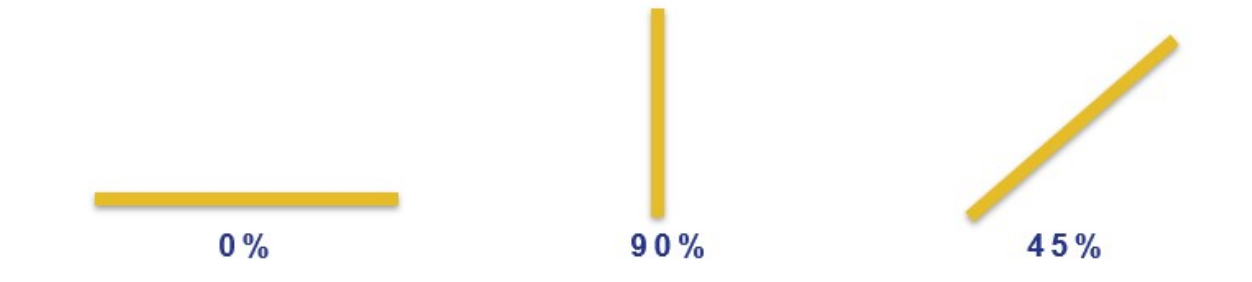

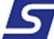

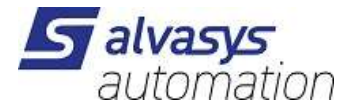

### Az: Azimuth

Please note that e.g. Home Assistant uses internal a  $0^{\circ}$  ...  $360^{\circ}$  logic, so make sure to translate for direct API calls ...

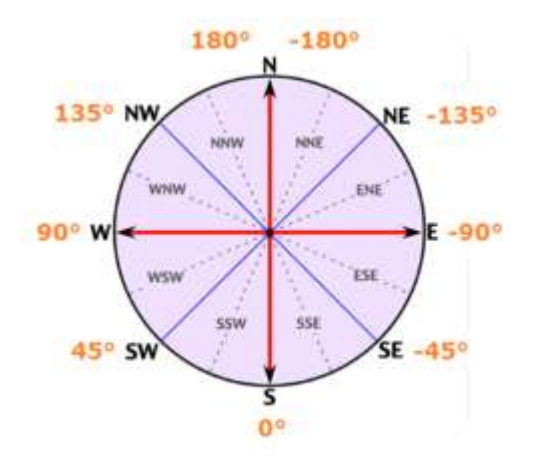

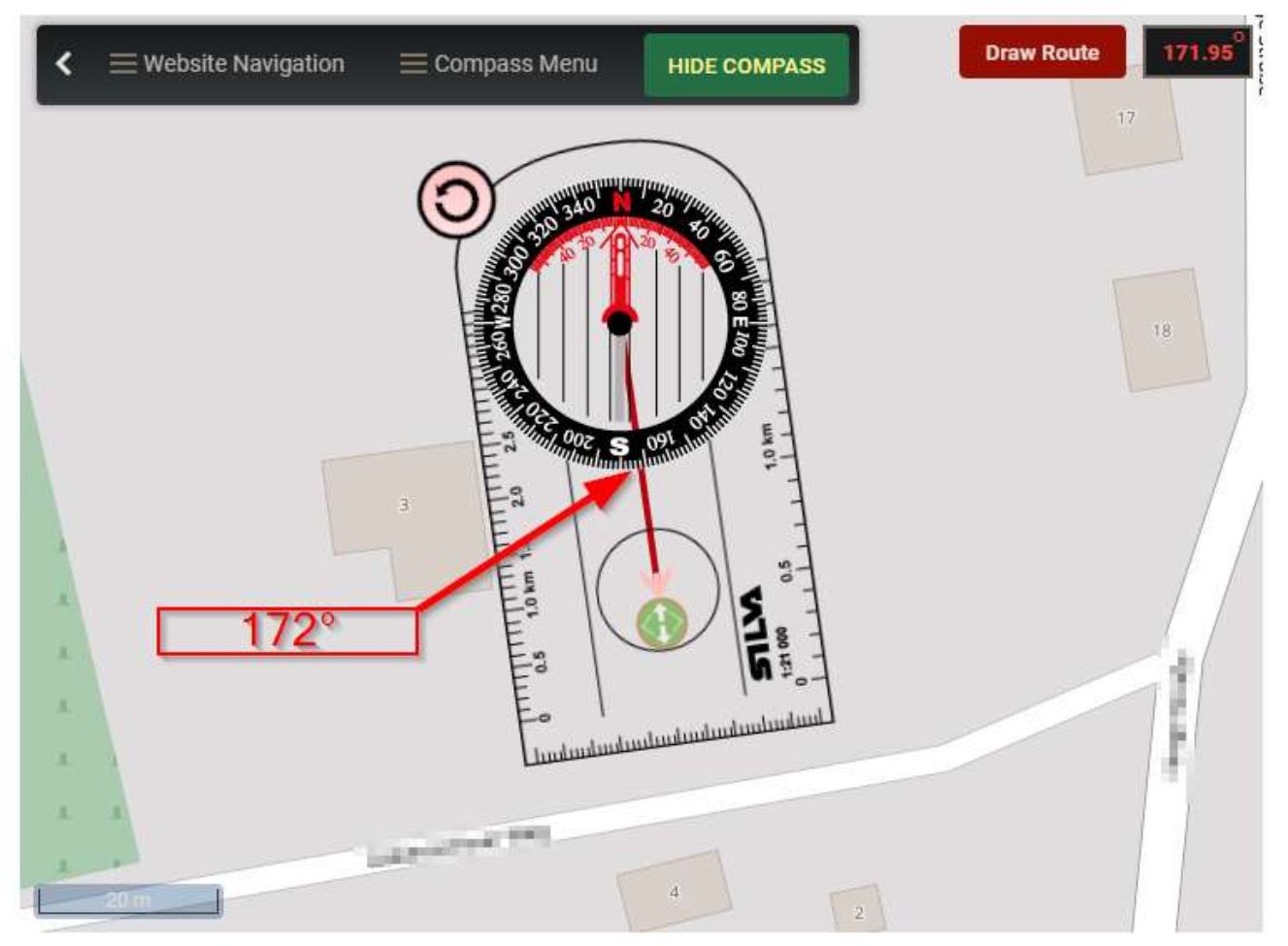

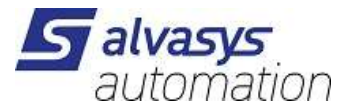

## Value Output

All value are arrive from the <u>https://forecast.solar/</u> and we are using the <u>https://doc.forecast.solar/account\_models#public</u> (Public)

### Watts Today:

| 0  | Wa | tts Today      | Solar Folder   |
|----|----|----------------|----------------|
| Ŧ  | 0  | Sunrise Sunset | Sun Folder     |
|    | •  | SunriseTime    | 05:31:30 {OK}  |
|    | Þ. | SunriseValue   | 0,00 W {OK}    |
|    | Þ. | SunsetTime     | 21:27:06 {OK}  |
|    | •  | SunsetValue    | 0,00 W {OK}    |
| Þ. | Ð  | 01:00:00       | 0,00 W {OK}    |
| Þ. | P  | 02:00:00       | 0,00 W {OK}    |
| Þ. | Ð  | 03:00:00       | 0,00 W {OK}    |
| ₽. | Ð  | 04:00:00       | 0,00 W {OK}    |
| Þ. | Ð  | 05:00:00       | 0,00 W {OK}    |
| Þ. | 0  | 06:00:00       | 105,00 W {OK}  |
| Þ. | Ð  | 07:00:00       | 302,00 W {OK}  |
| ₽. | Ð  | 08:00:00       | 510,00 W {OK}  |
| Þ. | 0  | 09:00:00       | 630,00 W {OK}  |
| Þ. | 0  | 10:00:00       | 773,00 W {OK}  |
| Þ. | Ð  | 11:00:00       | 1064,00 W {OK} |
| ₽. | 0  | 12:00:00       | 1160,00 W {OK} |
| Þ. | 0  | 13:00:00       | 1524,00 W {OK} |
| Þ. | 0  | 14:00:00       | 2452,00 W {OK} |
| Þ. | Ð  | 15:00:00       | 3528,00 W {OK} |
| ₽. | 0  | 16:00:00       | 4386,00 W {OK} |
| Þ. | Ð  | 17:00:00       | 5101,00 W {OK} |
| Þ. | 0  | 18:00:00       | 4793,00 W {OK} |
| Þ. | Ð  | 19:00:00       | 3382,00 W {OK} |
| ₽. | 0  | 20:00:00       | 2035,00 W {OK} |
| Þ. | 0  | 21:00:00       | 0,00 W {OK}    |
| Þ. | 0  | 22:00:00       | 0,00 W {OK}    |
| Þ. | 0  | 23:00:00       | 0,00 W {OK}    |
| þ. |    | 24:00:00       | 0,00 W {OK}    |

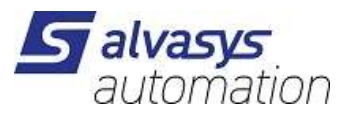

### Watts Tomorrow:

| C | ) W | atts | Tomorrow      | Solar Folder   |
|---|-----|------|---------------|----------------|
| - | C   | ) Su | inrise Sunset | Sun Folder     |
|   | •   |      | SunriseTime   | 05:31:59 {OK}  |
|   | Þ   | D    | SunriseValue  | 0,00 W {OK}    |
|   | Þ   |      | SunsetTime    | 21:27:01 {OK}  |
|   | Þ   | 0    | SunsetValue   | 0,00 W {OK}    |
| Þ | 9   | 01   | :00:00        | 0,00 W {OK}    |
| Þ | Q   | 02   | 2:00:00       | 0,00 W {OK}    |
| Þ | Q   | 03   | :00:00        | 0,00 W {OK}    |
| Þ | 9   | 04   | :00:00        | 0,00 W {OK}    |
| Þ | Q   | 05   | :00:00        | 0,00 W {OK}    |
| Þ | Q   | 06   | 6:00:00       | 99,00 W {OK}   |
| Þ | Q   | 07   | :00:00        | 271,00 W {OK}  |
| Þ | Q   | 08   | 3:00:00       | 497,00 W {OK}  |
| Þ | Q   | 09   | 00:00         | 671,00 W {OK}  |
| Þ | Q   | 10   | 00:00:00      | 686,00 W {OK}  |
| Þ | Q   | 11   | :00:00        | 655,00 W {OK}  |
| Þ | Q   | 12   | 2:00:00       | 664,00 W {OK}  |
| Þ | 9   | 13   | :00:00        | 939,00 W {OK}  |
| • | 9   | 14   | :00:00        | 1648,00 W {OK} |
| Þ | Q   | 15   | 00:00         | 2206,00 W {OK} |
| Þ | 9   | 16   | 00:00         | 2533,00 W {OK} |
| Þ | 9   | 17   | 2:00:00       | 2660,00 W {OK} |
| Þ | 9   | 18   | 3:00:00       | 2482,00 W {OK} |
| Þ | Q   | 19   | 00:00         | 1945,00 W {OK} |
| Þ | 9   | 20   | 0:00:00       | 1232,00 W {OK} |
| Þ | 9   | 21   | :00:00        | 0,00 W {OK}    |
| Þ | Q   | 22   | 2:00:00       | 0,00 W {OK}    |
| Þ | Q   | 23   | :00:00        | 0,00 W {OK}    |
|   |     | 24   | :00:00        | 0,00 W {OK}    |

+41 (0)44 261 00 70 info@alvasys.ch / www.alvasys.ch / www.alvasys.de

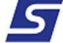

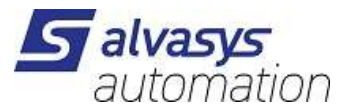

### Watt Hours Today:

| 0  | Wa | att Hours Today | Solar Folder       |
|----|----|-----------------|--------------------|
| Ŧ  | 0  | Sunrise Sunset  | Sun Folder         |
|    | ۶. | SunriseTime     | 05:31:30 {OK}      |
|    | Þ. | SunriseValue    | 0,00 W-hr {OK}     |
|    | Þ  | SunsetTime      | 21:27:06 {OK}      |
|    | ¥. | SunsetValue     | 32180,00 W-hr {OK} |
| Þ. | 0  | 01:00:00        | 0,00 W-hr {OK}     |
| Þ. | 0  | 02:00:00        | 0,00 W-hr {OK}     |
| Þ. | Ð  | 03:00:00        | 0,00 W-hr {OK}     |
| ₽. | 0  | 04:00:00        | 0,00 W-hr {OK}     |
| Þ. |    | 05:00:00        | 0,00 W-hr {OK}     |
| ₽. |    | 06:00:00        | 25,00 W-hr {OK}    |
| Þ. | Ð  | 07:00:00        | 229,00 W-hr {OK}   |
| Þ  | 0  | 08:00:00        | 635,00 W-hr {OK}   |
| Þ. |    | 09:00:00        | 1205,00 W-hr {OK}  |
| Þ. |    | 10:00:00        | 1907,00 W-hr {OK}  |
| Þ. | 0  | 11:00:00        | 2826,00 W-hr {OK}  |
| Þ. | 0  | 12:00:00        | 3938,00 W-hr {OK}  |
| Þ. |    | 13:00:00        | 5280,00 W-hr {OK}  |
| Þ. |    | 14:00:00        | 7268,00 W-hr {OK}  |
| Þ. |    | 15:00:00        | 10258,00 W-hr {OK} |
| Þ. | 0  | 16:00:00        | 14215,00 W-hr {OK} |
| Þ. | 9  | 17:00:00        | 18959,00 W-hr {OK} |
| Þ. |    | 18:00:00        | 23906,00 W-hr {OK} |
| Þ  | 0  | 19:00:00        | 27994,00 W-hr {OK} |
| Þ  | 0  | 20:00:00        | 30703,00 W-hr {OK} |
| Þ  |    | 21:00:00        | 0,00 W-hr {OK}     |
| Þ  |    | 22:00:00        | 0,00 W-hr {OK}     |
| Þ  | 0  | 23:00:00        | 0,00 W-hr {OK}     |
| Þ. |    | 24:00:00        | 0,00 W-hr {OK}     |

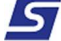

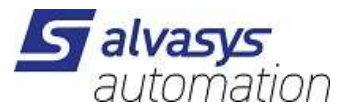

#### Watt Hours Tomorrow:

| 0  | Wa | att Hours Tomorro | w Solar Folder     |
|----|----|-------------------|--------------------|
| Ŧ  | 0  | Sunrise Sunset    | Sun Folder         |
|    | Þ  | SunriseTime       | 05:31:59 {OK}      |
|    | Þ  | SunriseValue      | 0,00 W-hr {OK}     |
|    | Þ. | SunsetTime        | 21:27:01 {OK}      |
|    | ₽. | SunsetValue       | 19443,00 W-hr {OK} |
| Þ. | Ð  | 01:00:00          | 0,00 W-hr {OK}     |
| Þ. | Ð  | 02:00:00          | 0,00 W-hr {OK}     |
| Þ. | 9  | 03:00:00          | 0,00 W-hr {OK}     |
| Þ. | Ð  | 04:00:00          | 0,00 W-hr {OK}     |
| Þ. | 9  | 05:00:00          | 0,00 W-hr {OK}     |
| Þ. | 9  | 06:00:00          | 23,00 W-hr {OK}    |
| Þ. | 9  | 07:00:00          | 208,00 W-hr {OK}   |
| Þ. | 9  | 08:00:00          | 592,00 W-hr {OK}   |
| Þ. | 9  | 09:00:00          | 1176,00 W-hr {OK}  |
| Þ. | 9  | 10:00:00          | 1855,00 W-hr {OK}  |
| ¥. | 9  | 11:00:00          | 2526,00 W-hr {OK}  |
| Þ. | 9  | 12:00:00          | 3186,00 W-hr {OK}  |
| Þ. | 9  | 13:00:00          | 3988,00 W-hr {OK}  |
| Þ. | 9  | 14:00:00          | 5282,00 W-hr {OK}  |
| Þ. | 9  | 15:00:00          | 7209,00 W-hr {OK}  |
| Þ. | 9  | 16:00:00          | 9579,00 W-hr {OK}  |
| Þ. | 9  | 17:00:00          | 12176,00 W-hr {OK} |
| Þ. | 9  | 18:00:00          | 14747,00 W-hr {OK} |
| Þ. | 9  | 19:00:00          | 16961,00 W-hr {OK} |
| Þ. | 9  | 20:00:00          | 18550,00 W-hr {OK} |
| Þ. | 9  | 21:00:00          | 0,00 W-hr {OK}     |
| Þ. | 9  | 22:00:00          | 0,00 W-hr {OK}     |
| Þ. | 9  | 23:00:00          | 0,00 W-hr {OK}     |
| •  | 9  | 24:00:00          | 0,00 W-hr {OK}     |

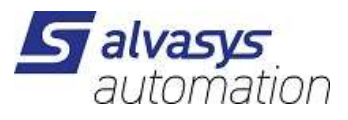

### Watt Hours Period Today:

| r | 0  | Wa | att Hours Period To | oday Solar Fol    | lder |
|---|----|----|---------------------|-------------------|------|
|   | ×  | 0  | Sunrise Sunset      | Sun Folder        |      |
|   |    | Þ. | SunriseTime         | 05:31:30 {OK}     |      |
|   |    | Þ. | SunriseValue        | 0,00 W-hr {OK}    |      |
|   |    | Þ. | SunsetTime          | 21:27:06 {OK}     |      |
|   |    | Þ. | SunsetValue         | 1477,00 W-hr {OK} |      |
|   | •  | 9  | 01:00:00            | 0,00 W-hr {OK}    |      |
|   | •  | 9  | 02:00:00            | 0,00 W-hr {OK}    |      |
|   | Þ. | Ð  | 03:00:00            | 0,00 W-hr {OK}    |      |
|   | Þ. | 9  | 04:00:00            | 0,00 W-hr {OK}    |      |
|   | •  | 9  | 05:00:00            | 0,00 W-hr {OK}    |      |
|   | •  | 9  | 06:00:00            | 25,00 W-hr {OK}   |      |
|   | Þ. | Ð  | 07:00:00            | 204,00 W-hr {OK}  |      |
|   | Þ. | 9  | 08:00:00            | 406,00 W-hr {OK}  |      |
|   | •  | 9  | 09:00:00            | 570,00 W-hr {OK}  |      |
|   | •  | 9  | 10:00:00            | 702,00 W-hr {OK}  |      |
|   | Þ. | 9  | 11:00:00            | 919,00 W-hr {OK}  |      |
|   | Þ  | 9  | 12:00:00            | 1112,00 W-hr {OK} |      |
|   | •  | 9  | 13:00:00            | 1342,00 W-hr {OK} |      |
|   | •  | 9  | 14:00:00            | 1988,00 W-hr {OK} |      |
|   | Þ. | 9  | 15:00:00            | 2990,00 W-hr {OK} |      |
|   | Þ. | Ð  | 16:00:00            | 3957,00 W-hr {OK} |      |
|   | •  | 9  | 17:00:00            | 4744,00 W-hr {OK} |      |
|   | •  | Ð  | 18:00:00            | 4947,00 W-hr {OK} |      |
|   | Þ. | Ð  | 19:00:00            | 4088,00 W-hr {OK} |      |
|   | Þ. | Ð  | 20:00:00            | 2709,00 W-hr {OK} |      |
|   | •  | 9  | 21:00:00            | 0,00 W-hr {OK}    |      |
|   | •  | 9  | 22:00:00            | 0,00 W-hr {OK}    |      |
|   | Þ  | 9  | 23:00:00            | 0,00 W-hr {OK}    |      |
|   | Þ  | 9  | 24:00:00            | 0,00 W-hr {OK}    |      |
|   | _  |    |                     |                   |      |

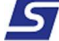

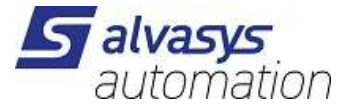

#### Watt Hours Period Tomorrow:

| Sunrise Sunset Sun Folder    |  |
|------------------------------|--|
|                              |  |
| SunriseTime 05:31:59 {OK}    |  |
| SunriseValue 0,00 W-hr {OK}  |  |
| SunsetTime 21:27:01 {OK}     |  |
| SunsetValue 893,00 W-hr {OK} |  |
| 🗎 01:00:00 0,00 W-hr {OK}    |  |
| 02:00:00 0,00 W-hr {OK}      |  |
| 🗎 03:00:00 0,00 W-hr {OK}    |  |
| 04:00:00 0,00 W-hr {OK}      |  |
| 0,00 W-hr {OK}               |  |
| 06:00:00 23,00 W-hr {OK}     |  |
| 📔 07:00:00 185,00 W-hr {OK}  |  |
| 📔 08:00:00 384,00 W-hr {OK}  |  |
| 99:00:00 584,00 W-hr {OK}    |  |
| 10:00:00 679,00 W-hr {OK}    |  |
| 11:00:00 671,00 W-hr {OK}    |  |
| 12:00:00 660,00 W-hr {OK}    |  |
| 13:00:00 802,00 W-hr {OK}    |  |
| 14:00:00 1294,00 W-hr {OK}   |  |
| 15:00:00 1927,00 W-hr {OK}   |  |
| 16:00:00 2370,00 W-hr {OK}   |  |
| 17:00:00 2597,00 W-hr {OK}   |  |
| 18:00:00 2571,00 W-hr {OK}   |  |
| 19:00:00 2214,00 W-hr {OK}   |  |
| 20:00:00 1589,00 W-hr {OK}   |  |
| 21:00:00 0,00 W-hr {OK}      |  |
| 22:00:00 0,00 W-hr {OK}      |  |
| 23:00:00 0,00 W-hr {OK}      |  |
| 24:00:00 0,00 W-hr {OK}      |  |

### Watt Hours Day Today and Tomorrow:

| 📔 Watt Hours Day Today  | 32180.00 | W-hr |
|-------------------------|----------|------|
| Watt Hours Day Tomorrow | 19443.00 | W-hr |

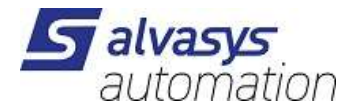

#### API Message:

| 🎦 Api Message | <pre>latitude: 47.3943<br/>longitude: 8.4742<br/>distance: 0.008<br/>place: Hermetschloostrasse 75, 8048 Zurich, Switzerland<br/>timezone: Europe/Zurich<br/>zone: IP 62.202.20.141<br/>period: 3600<br/>limit: 12<br/>remaining: 5</pre> |
|---------------|----------------------------------------------------------------------------------------------------|
|---------------|----------------------------------------------------------------------------------------------------|

#### All Value are in the subfolders:

|   | olarForecast (Solar Forecast) |                                                                                                    |                                                                                                    |                                                                                              |  |  |  |  |
|---|-------------------------------|----------------------------------------------------------------------------------------------------|----------------------------------------------------------------------------------------------------|----------------------------------------------------------------------------------------------|--|--|--|--|
|   | Status                        | {OK}                                                                                                    |                                                                                                    |                                                                                              |  |  |  |  |
|   | Fault Cause                   |                                                                                                    |                                                                                                    |                                                                                              |  |  |  |  |
|   | 🗎 Enabled                     | 🔵 ein                                                                                                    | -                                                                                                    |                                                                                              |  |  |  |  |
|   | 📔 Update Period               | 00001h 00m 00s 🚔 [0ms-+inf]                                                                                      |                                                                                                    |                                                                                              |  |  |  |  |
|   | 📔 Last Update                 | 27.Jun 2024 15:56:21 MESZ                                                                                        |                                                                                                    |                                                                                              |  |  |  |  |
|   | 📔 Last Failure                | null                                                                                                    |                                                                                                    |                                                                                              |  |  |  |  |
|   | 📔 Latitude                    | 47.3943 deg                                                                                                    |                                                                                                    |                                                                                              |  |  |  |  |
|   | 📔 Longitude                   | 8.4741                                                                                                    | ğ                                                                                                    |                                                                                              |  |  |  |  |
|   | 📄 Dec                         | 90                                                                                                    |                                                                                                    | deg                                                                                          |  |  |  |  |
|   | Az                            | 90                                                                                                    |                                                                                                    | deg                                                                                          |  |  |  |  |
|   | 🚰 Kwp                         | 15.00                                                                                                    | kW                                                                                                    |                                                                                              |  |  |  |  |
| Þ | O Watts Today                 | Solar Folder                                                                                                    |                                                                                                    |                                                                                              |  |  |  |  |
| Þ | O Watts Tomorrow              | Tomorrow Solar Folder                                                                                            |                                                                                                    |                                                                                              |  |  |  |  |
| Þ | Watt Hours Today              | Solar Folder                                                                                                    |                                                                                                    |                                                                                              |  |  |  |  |
| Þ | O Watt Hours Tomorrow         | Solar Folder                                                                                                    |                                                                                                    |                                                                                              |  |  |  |  |
| Þ | 🔘 Watt Hours Period Today     | Solar Folder                                                                                                    |                                                                                                    |                                                                                              |  |  |  |  |
| Þ | Watt Hours Period Tomorrow    | Solar Folder                                                                                                    |                                                                                                    |                                                                                              |  |  |  |  |
|   | 🎬 Watt Hours Day Today        | 32180.00 W-h                                                                                                    |                                                                                                    | hr                                                                                           |  |  |  |  |
|   | 📔 Watt Hours Day Tomorrow     | 19443.00                                                                                                    | W-                                                                                                    | hr                                                                                           |  |  |  |  |
|   | 🎦 Api Message                 | latitude:<br>longitude<br>distance:<br>place: He<br>timezone:<br>zone: IP<br>period: 3<br>limit: 12<br>remaining | 47.<br>10.0<br>10.0<br>1 | 3943<br>4742<br>08<br>schloostrasse 75, 8048 Zurich, Switzerland<br>pope/Zurich<br>02.20.141 |  |  |  |  |

For more information go to this side: <u>https://doc.forecast.solar/api:estimate</u>